## 電子入札システム機能改善(工事・業務)

## 添付ファイルサイズの拡大

### 1. 対象調達機関

「地方農政局」、「林野庁」、「水産庁」

#### 2. 機能説明

受注者から提出する申請書等について、下表のとおり添付可能ファイルサイズを拡大しました。

添付可能ファイルサイズが拡大される調達案件は、公告日/公示日が令和2年3月16日以降に設定され ている調達案件となります。

| 入札方式              | 帳票(文書)      | <b>現行</b><br>添付ファイル<br>サイズ上限値 | <b>改善後</b><br>添付ファイル<br>サイズ上限値 |
|-------------------|-------------|-------------------------------|--------------------------------|
| 一般競争入札方式          | 競争参加資格確認申請書 | 3MB 💥1                        | 10MB<br>(20MB ※2)              |
| 一般競争入札方式(同時提出型)   | 競争参加資格確認申請書 | 3MB 🔆1                        | 10MB<br>(20MB ※2)              |
|                   | 技術提案書(総合評価) | 10MB                          | 10MB                           |
| 公募型指名競争入札方式       | 技術資料        | 3MB <b>※</b> 1                | 10MB<br>(20MB ※2)              |
| 工事希望型競争入札方式       | 技術資料        | 3MB                           | 10MB                           |
| 公募型/簡易公募型競争入札方式   | 参加表明書       | 3MB <b>10MB</b>               |                                |
|                   | 技術提案書(総合評価) | 10MB                          | 10MB                           |
| 公募型/簡易公募型プロポーザル方式 | 参加表明書       | 3MB <b>10MB</b>               |                                |
|                   | 技術提案書       | 3MB                           | 10MB                           |
| 標準プロポーザル方式        | 技術提案書       | 3MB                           | 10MB                           |

※1 一般競争入札方式、一般競争入札方式(同時提出型)、公募型指名競争入札方式については、VE 提案 対応の入札方式となっており、VE 提案有の案件の場合、競争参加資格確認申請書と技術資料の作成 /提出画面において、通常の添付資料とは別枠で、3MB までの VE 提案書ファイルの添付が可能とな っています。

※2 VE 提案有の案件の場合、通常の添付資料と VE 提案書を合算した 20MB を上限値とします。

# 電子入札システム機能改善(工事・業務)

3. 注意事項

VE 提案有の案件の場合、VE 提案書を提出する際は、<u>必ず VE 提案の意思を表明するためのチェックを</u> 入れて下さい。チェックを入れなかった場合、発注者による VE 提案可否の審査を行うことができません <u>ので、ご注意下さい。</u>

【申請書提出画面の例】

| <i> 農林水産省</i> 電子入札システム・                                     | - Internet Explorer                                              |                                                   | _                                           |  | × |  |  |  |
|-------------------------------------------------------------|------------------------------------------------------------------|---------------------------------------------------|---------------------------------------------|--|---|--|--|--|
|                                                             |                                                                  | 2020年02月07日 18時08分                                | 農林水産省 電子入札システム                              |  | Ø |  |  |  |
|                                                             | 入札情報サービス 電子入                                                     | 札システム 説明要求                                        |                                             |  |   |  |  |  |
| 0 調達家性檢索                                                    |                                                                  |                                                   | 2020年02月07日                                 |  | ~ |  |  |  |
| · 间迁来 IT 1天术                                                |                                                                  | 競争参加資格確認申請                                        | 清書                                          |  |   |  |  |  |
| 9 調達条件一覧                                                    |                                                                  |                                                   |                                             |  |   |  |  |  |
| • 入札状況一覧                                                    | XUARIM MESS                                                      | 企業D<br>企業タ                                        | 00180000000016<br>秋 cc神恐は主心会社               |  |   |  |  |  |
| ○ 登録者情報                                                     | 関東農政局長<br>太郎 殿                                                   | 代表者                                               | 氏名 EE 太郎                                    |  |   |  |  |  |
|                                                             | 下記の調達案件に関わる競争参加資格について確認されたく、書類を添えて申請します。                         |                                                   |                                             |  |   |  |  |  |
|                                                             | 5言                                                               |                                                   |                                             |  |   |  |  |  |
|                                                             | 1. 調達案件番号                                                        | 001808300220190179<br>p地区〇〇工事                     |                                             |  |   |  |  |  |
|                                                             | 2. 詞建菜件石杯<br>3. 履行期限                                             | 2020.01.29                                        |                                             |  |   |  |  |  |
|                                                             |                                                                  |                                                   |                                             |  |   |  |  |  |
| :                                                           |                                                                  |                                                   |                                             |  |   |  |  |  |
|                                                             |                                                                  |                                                   |                                             |  |   |  |  |  |
|                                                             | 連絡分                                                              | も電話番号 015-111-1111                                |                                             |  |   |  |  |  |
| 連絡先E-Mail ee_const01@renraku.com                            |                                                                  |                                                   |                                             |  |   |  |  |  |
|                                                             |                                                                  |                                                   |                                             |  |   |  |  |  |
| VE 提案の意思を表 velle U                                          |                                                                  |                                                   |                                             |  |   |  |  |  |
| 明する場合はチ                                                     | ニエツ VE提<br>提出                                                    | 案を行う場合、VE提案のチェックボックスにチ<br>時に必要な資料とVE提案書をZIPファイル形式 | テェックを入れ、競争参加資格確認申請書<br>式等で1ファイルにしたファイルを提出して |  |   |  |  |  |
| クを入れる 下さい。 アさい。 アさい。 アさい。 アさい。 アさい。                         |                                                                  |                                                   |                                             |  |   |  |  |  |
| VE提案のチェックホックスにチェックを入れなかった場合、発注者によるVE提案の合の審査<br>を行うことができません。 |                                                                  |                                                   |                                             |  |   |  |  |  |
| 添付資料 参照…                                                    |                                                                  |                                                   |                                             |  |   |  |  |  |
| ※ 添付資料の送付可能サイズは20MB以内です。                                    |                                                                  |                                                   |                                             |  |   |  |  |  |
|                                                             | 尚、添付ファイルは、ウィルスチェックを最新版のチェックデータで行って下さい。<br>※ 送付可能な添付資料の数は1ファイルです。 |                                                   |                                             |  |   |  |  |  |
|                                                             |                                                                  |                                                   |                                             |  |   |  |  |  |
|                                                             |                                                                  |                                                   |                                             |  |   |  |  |  |
|                                                             |                                                                  | <b>捷山內吞確認</b>                                     | 天の                                          |  | ~ |  |  |  |
|                                                             |                                                                  |                                                   |                                             |  |   |  |  |  |

## 電子入札システム機能改善(工事・業務)

- 4. 電子入札システム変更点
- 4.1.申請書等の提出(VE 提案無案件時)
  - 一般競争入札方式の画面を例に説明します。
  - (1) 競争参加資格確認申請書作成画面

| これまで                                                                                                    | 機能改善機能改善                                                                                                    |  |  |
|----------------------------------------------------------------------------------------------------|----------------------------------------------------------------------------------------------------|--|--|
| 競争参加資格確認申請書作成画面です。<br>これまでは、添付可能ファイルサイズは合計3MBで、複数ファイルの添付が可能<br>となっていました。                                                                                                    | 機能改善後は、添付可能ファイルサイズが <b>10MB</b> に拡張されます。<br>また、添付するファイルは1ファイルのみとなりますので、複数ファイルを提出す<br>る際は、予め圧縮・解凍ソフトを用いて1ファイルに圧縮して下さい。                                                                                                    |  |  |
| ② 良林水産省 電子入札システム - Internet Explorer                                                                                                    | ② 農林水産省 電子入札システム - Internet Explorer − □ ×                                                                                                    |  |  |
| 2019年10月03日 18時15分 息林水産省 電子入札システム 🔗                                                                                                    | 2020年02月06日 15時07分 屋林水彦省 電子入札システム 🗭<br>入札情報サービス 電子入札システム 説明要求                                                                                                    |  |  |
| 回連案件検索         2019年10月03日           回連案件検索         2019年10月03日           回連案件一覧         競争参加資格確認申請書           ○ 入札状況一覧         支出負担行為担当官         企業D         00180000000009           ○ 登録者情報         関東魚政局長         企業名称         AA建設株式会社           関東太郎 段         代表者氏名         AA 太郎                                                                                                    | <ul> <li>○ 調達案件検索</li> <li>○ 調達案件+覧</li> <li>2020年02月06日</li> <li>○ 入札状況一覧</li> <li>○ 入札状況一覧</li> <li>○ 支出負担行為担当官</li> <li>① 企業D</li> <li>○ 018000000016</li> <li>企業名称</li> <li>EE連銀株式会社</li> <li>● 政局長</li> <li>① 代表者氏名</li> <li>EE 太郎</li> </ul>                                 |  |  |
| Teloslaæg(High)Sadd, + Sadd and Curra Catility Curranting Sadd - Sadd And Curranting Sadd - Sadd - | 太郎 R<br>FileDalla ELAN<br>FileDalla ELAN<br>FileDalla ELAN<br>FileDalla ELAN<br>FileDalla ELAN<br>FileDalla ELAN<br>A<br>FileDalla ELAN<br>A<br>FileDalla ELAN<br>A<br>FileDalla ELAN<br>A<br>A<br>FileDalla ELAN<br>A<br>A<br>A<br>A<br>A<br>A<br>A<br>A<br>A<br>A<br>A<br>A<br>A |  |  |

4.2. 申請書等の提出(VE 提案有案件時)

一般競争入札方式の画面を例に説明します。

(1) 競争参加資格確認申請書作成画面

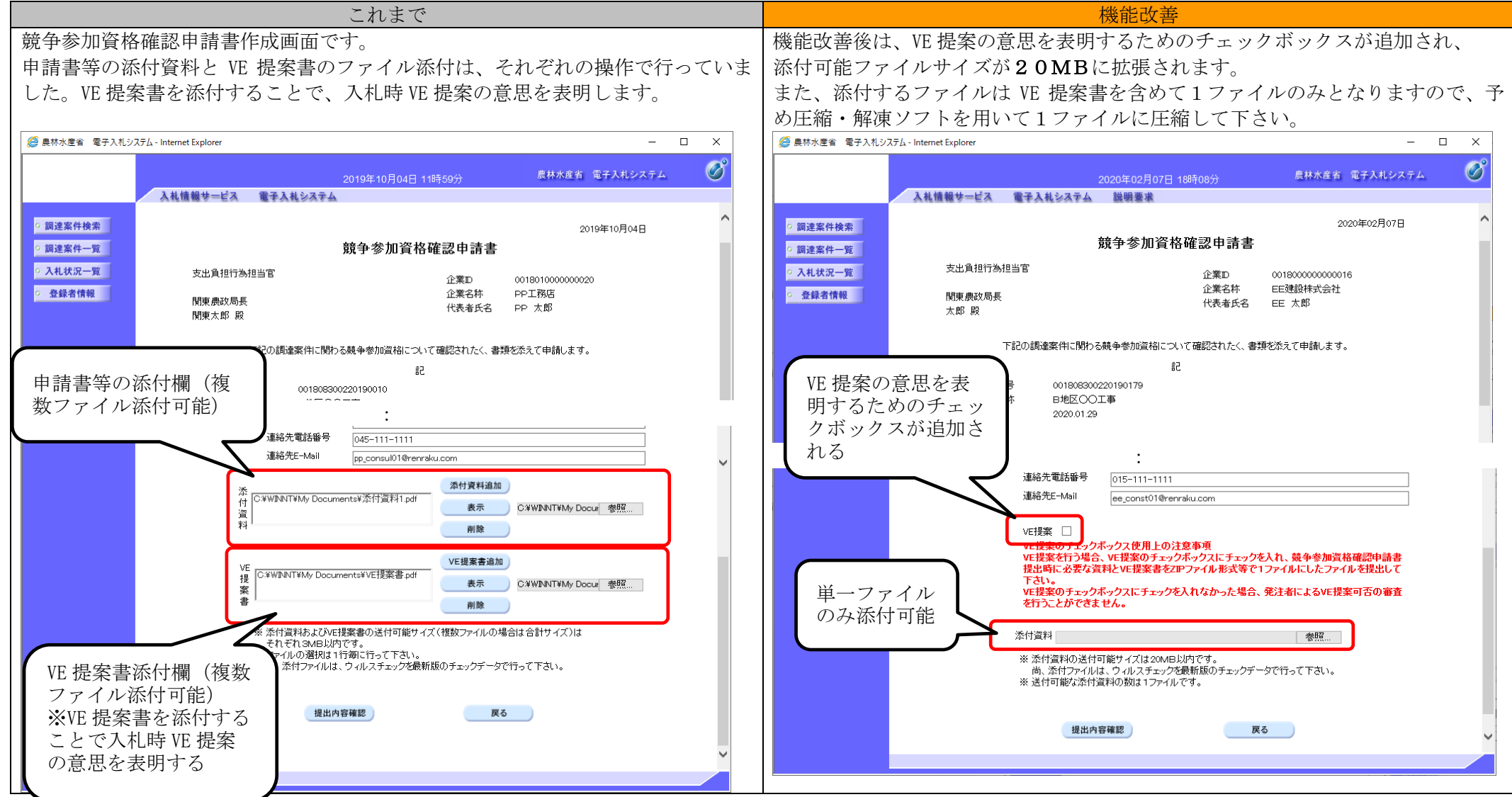